## ENGLISH / SPANISH INSTRUCTIONS FOR Skype Download on iOS devices:

Skype allows you to make video calls and send instant messages to other Skype users. Video and audio calls and instant messaging, are all free to use when you download the app. There are paid elements to Skype, such as calling and texting mobile numbers around the world.

SPANISH: Skype le permite hacer video-llamadas y enviar mensajes instantáneos a otros usuarios de Skype. Las llamadas de video y audio y la mensajería instantánea son de uso gratuito cuando descarga la aplicación. Hay elementos pagados de Skype, como llamar y enviar mensajes de texto a números de teléfonos móviles en todo el mundo.

- 1. To download and install Skype open the App Store
  - SPANISH: Para descargar e instalar Skype, abra el App Store

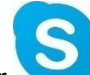

- 2. Type Skype into the Search bar  $\checkmark$  then click "GET" then click "INSTALL" then click "OPEN"
  - SPANISH: Escriba Skype en la barra de búsqueda luego haga clic en "GET" luego haga clic en "INSTALL" - luego haga clic en "OPEN"
- 3. Then <u>Sign In</u> to Skype or <u>Create an Account</u> You can use an existing Microsoft account (Windows, Outlook, Xbox Live, Hotmail, or OneDrive they have all been merged into one existing account)
  - SPANISH: Luego, ingrese a Skype o cree una cuenta: puede usar una cuenta existente de Microsoft (Windows, Outlook, Xbox Live, Hotmail o OneDrive; todas se han fusionado en una cuenta existente)

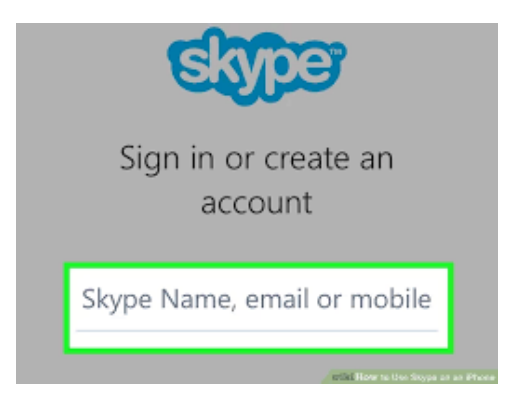

- 4. To make a Video/Voice Call start by clicking on "Calls"
  - SPANISH: Para hacer una Llamada de Video / Voz, empiece haciendo clic en "CALLS"

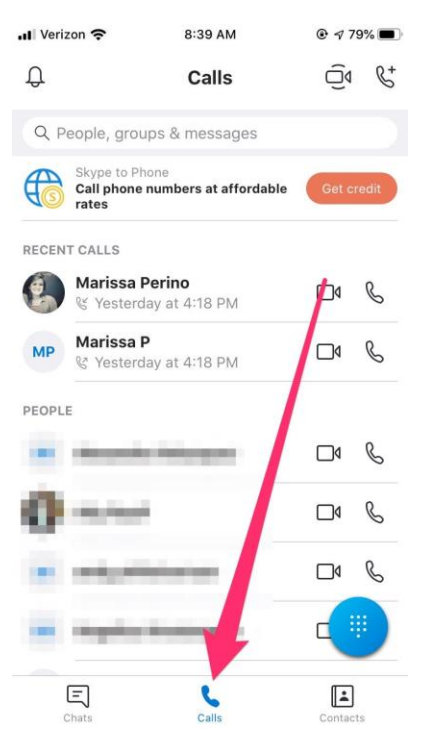

- 5. Then click on the name of the person you want to speak with for a Video/Voice Call
  - SPANISH: Luego haga clic en el nombre de la persona con la que desea hablar para una Llamada de Video / Voz
- 6. Finally click on the phone or video icon to start the call Free options will be noted
  - SPANISH: Por último, haga clic en el ícono de teléfono o video para comenzar la llamada. Se anotarán las opciones gratuitas.